## 「台糖加油站雲端會員 APP」點數捐贈步驟

Step1-下載「台糖加油站雲端會員 APP」

iOS-下載任意門:<u>https://apps.apple.com/tw/app/id1527855705</u> Android-下載任意門:

https://play.google.com/store/apps/details?id=tw.com.taisugar.G asMemberApp

Step2-註冊/登入

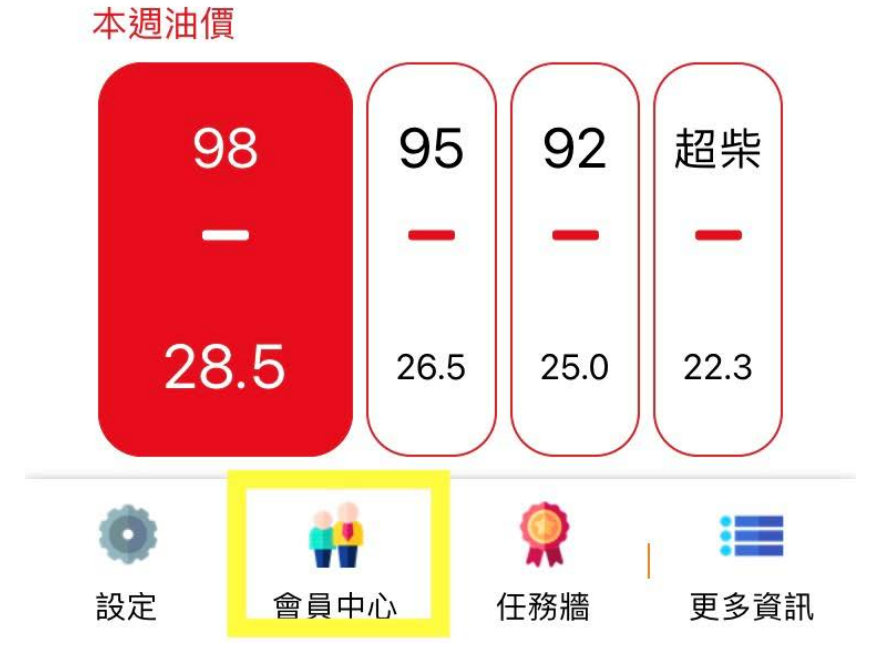

# Step4-進入「輕鬆做善事」<sup>,</sup>選擇受贈單位

| ✓ Home                           | 會員專區                                                    |                     |
|----------------------------------|---------------------------------------------------------|---------------------|
| 交易明細                             | 優質贈品                                                    | 輕鬆善事                |
|                                  | 2                                                       | 3 c 4 3 3           |
| 台南市新扶/<br>邊緣弱勢族種                 | 小羊關懷協會宗旨幫助<br>詳,是一個接納出監更                                | 更生 <b>〉</b><br>生…   |
| <b>彰化縣二林</b><br>以基督的愛豐<br>喜樂的人間表 | <b>木喜樂保育院</b><br>豐盛生命與盼望,成就 <sup>3</sup><br>天堂。初期以照顧小兒》 | 平安 <b>〉</b><br>麻    |
| <b>美善社會</b><br>美善基金會<br>重洋來台灣的   | <b>畐利基金會</b><br>是由民國 60 年 (1971) 遠<br>內瑞士籍吳道遠神父 (Fi     | ī渡 <b>〉</b><br>r. H |
| <b>勵馨基金會</b><br>勵馨基金會本<br>與愛的決心和 | <b>會</b><br>本著基督精神,以追求<br>印勇氣,預防及消弭性(                   | 公義 <b>〉</b><br>侵    |
| 天主教善物<br>善牧基金會<br>牧修女會於台         | <b>牧基金會</b><br>,係由1990年由天主教<br>台灣建立。以兒童少年月              | x善 <b>〉</b><br>服    |
|                                  |                                                         |                     |

# **〈**會員專區 天主教善牧基金會

#### 天主教善牧基金會

善牧基金會,係由1990年由天主教善牧修女會 於台灣建立。以兒童少年服務、婦幼保護服 務、單親及收出養服務、新移民家庭服務、原 住民家庭服務、防治人口販運服務為其主要工 作項目。

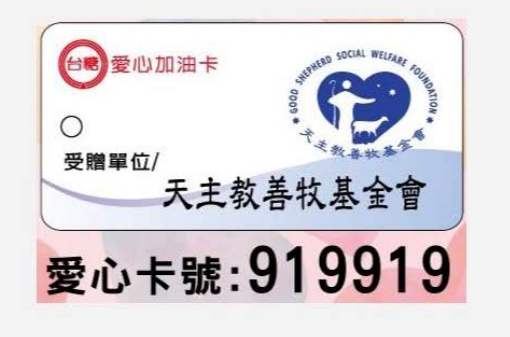

捐贈點數

| P      |
|--------|
| 200 P  |
| 2000 P |
|        |

#### Step6-確認捐贈

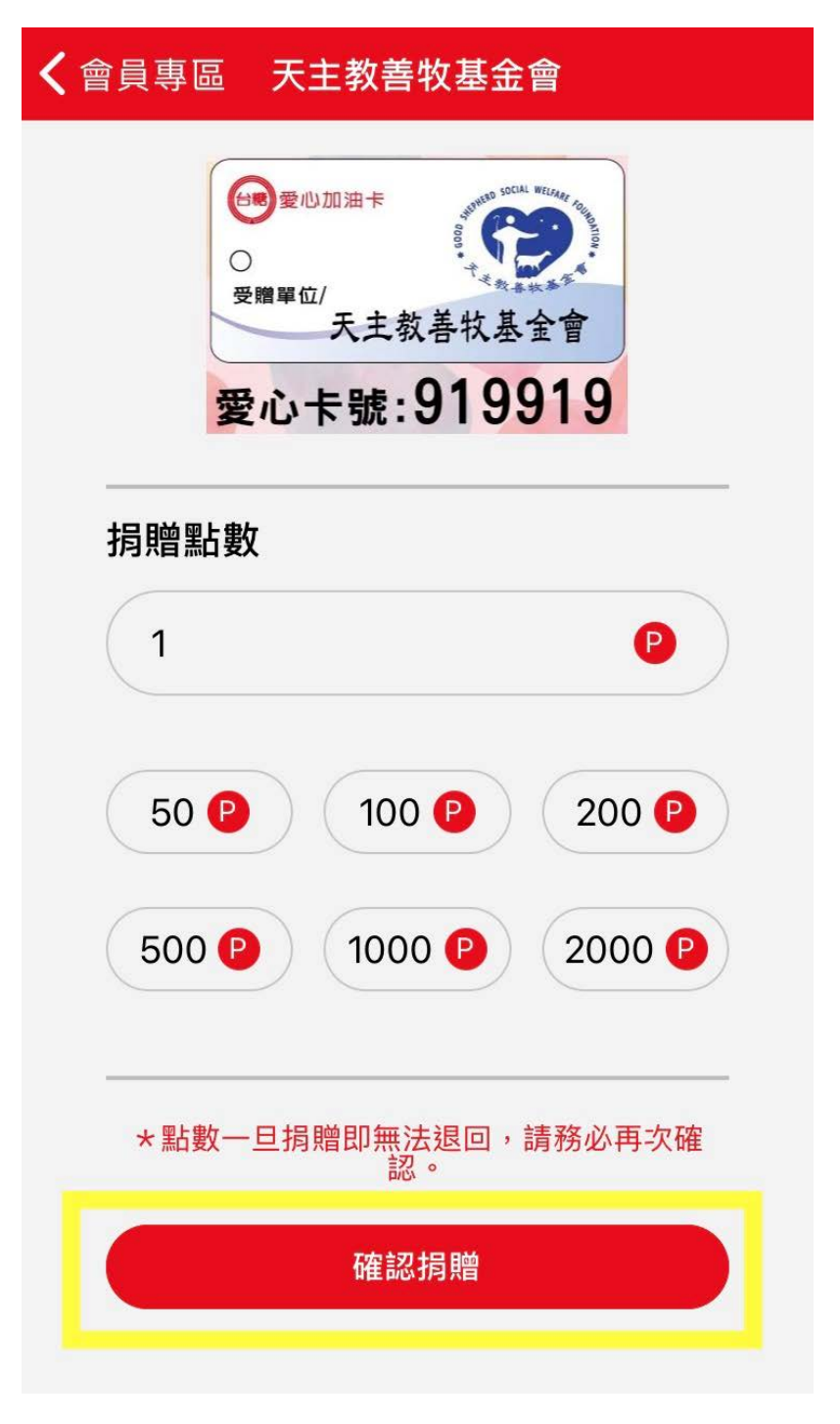

# Step7-輸入圖形碼後確認捐贈

| <b>く</b> Back                                                                                                    | 解鎖圖文辨識                | <b>く</b> Back 解鎖圖文辨識                                                                                                    |
|----------------------------------------------------------------------------------------------------|-----------------------|----------------------------------------------------------------------------------------------------|
|                                                                                                    | 請輸入圖形碼                | 圖形辨識成功                                                                                                    |
| $\bigcirc$                                                                                                    |                       | 圖形辨識成功   確定                                                                                                    |
|                                                                                                    |                       |                                                                                                    |
|                                                                                                    | 重新設定解鎖碼               | 重新設定解鎖碼                                                                                                    |
| <b>く</b> 會員專區                                                                                                    | 天主教善牧基金會              | 〈 會員專區 天主教善牧基金會 》                                                                                                    |
| 天主教善牧基金會<br>善牧基金會,係由1990年由天主教善牧修女<br>會於台灣建立。以兒童少年服務、婦幼保護服<br>務、單親及收出養服務、新移民家庭服務、原<br>住民家庭服務、防治人口販運服務為其主要工<br>作項目。 |                       | WWW##   WWW##     WWW##   WWW##     WWW#   Kat & Kat & A a a     WWW#   Kat & Kat & A a     WWW#   Kat & Kat & A a     WWW#   Kat & Kat & A a     WWW#   Kat & A a     WWW#   Kat & A a     WW#   Kat & A a     WW#   Kat & A a     WW#   Kat & A a     WW#   Kat & A a     WW#   Kat & A a     WW#   Kat & A a     WW#   Kat & A a     WW#   Kat & A a     WW#   Kat & A a     WW# |
|                                                                                                    | <b>愛心卡號:919919</b>    | 捐贈成功<br>轉點成功,天主教善牧基金會感謝您!                                                                                                    |
| 捐贈點數                                                                                                    | ζ                     | 確定                                                                                                    |
| 1                                                                                                    | •                     | 500 P 1000 P 2000 P                                                                                                    |
| 50 🕑                                                                                                    |                       | * 駅 數 — 日 拐 賠 即 無 法 退 回 , 請 務 必 再 次 碎                                                                                                    |
| 500 🖗                                                                                                    | 1000 🕑 2000 🕑         |                                                                                                    |
| *點數一                                                                                                    | 旦捐贈即無法退回,請務必再次確<br>認。 | <b>作能</b> 必拘潤                                                                                                    |
|                                                                                                    | 確認捐贈                  |                                                                                                    |

# **〈** Home 會員專區 交易明細 優質贈品 輕鬆善事 目前點數累積 點 2021-06-30 到期 0 點 2021-02-17 善心捐贈 -1 P 2021-02-17 每日簽到 +1 P

### Step7-捐贈完畢,感謝您的愛心!